## 電子証明書取得・ログインマニュアル

本マニュアルでは、ID・パスワード方式で既にご利用頂いていたお客様が電子証明書方式に切替する時 など、お客様が電子証明書を取得する際の手順と電子証明書を用いたログイン手順を説明いたします。

<電子証明書取得からログインまでの流れ>

1. 電子証明書取得

(1) 東和銀行法人向けダイレクトサービスログイン画面で「電子証明書取得」をクリックします。

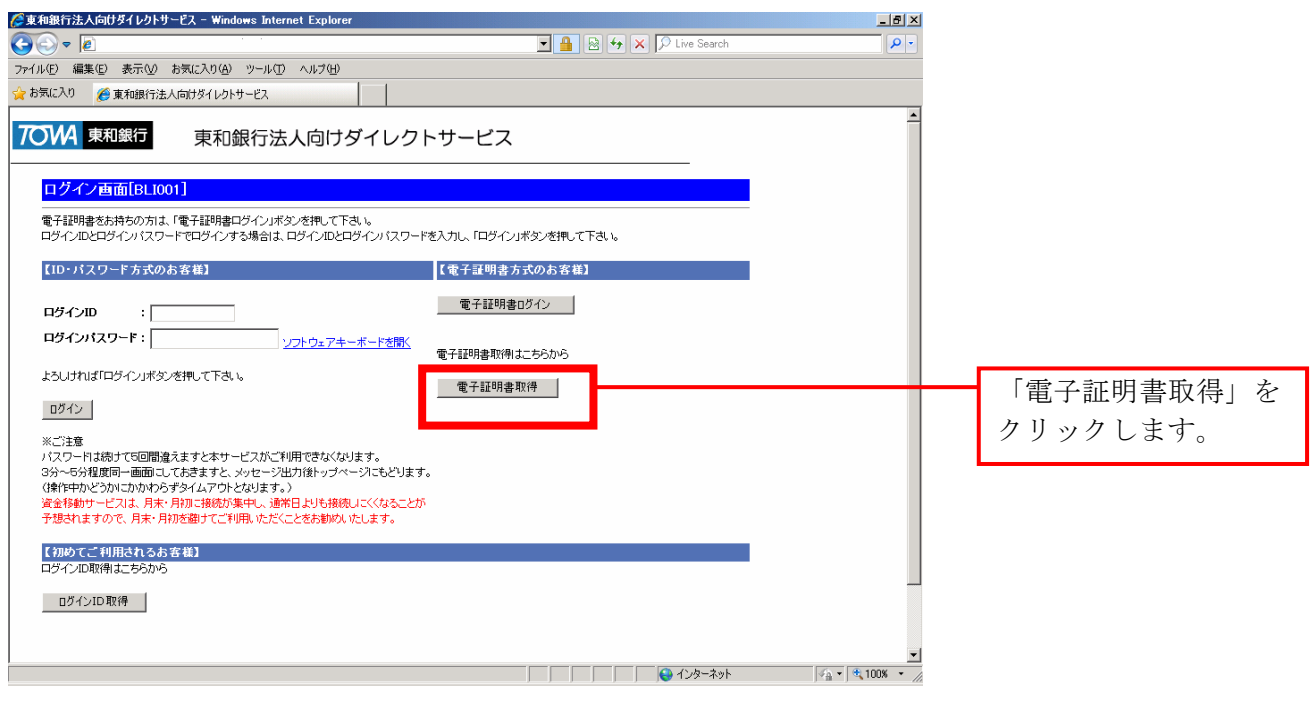

(2) ログイン I D とログインパスワードを入力し、「認証」をクリックします。

| 🖹 東和銀行法人向けダイレクトサービス - Microsoft Internet Explorer                                                                                                    |                                          |                            |
|----------------------------------------------------------------------------------------------------|------------------------------------------|----------------------------|
| ファイル(E) 編集(E) 表示(M) お気に入り(A) ツール(T) ヘルブ(H)                                                                                                    | an an an an an an an an an an an an an a |                            |
| ③ 戻る ▼ ④ ▼ 図 1 10 検索 1分 お気に入り 10 ◎ ▼ 3 10 ▼ □ 13                                                                                                    | リンク                                      |                            |
| דריא 🖉 🧃                                                                                                    | 💌 ラ 移動                                   |                            |
| アマン型       東和銀行       東和銀行法人向けダイレクトサービス         電子証明書発行認証直面[BSH001]       (初めてご和用される右客葉(マスターニーワ))         電子証明書第行の前にロウイルの取得か必要です。<br>より、ければロウイルの取得か必要です。<br>より、ければロウイルの取得か必要です。         ログインロ取得         ログインロ取得         「ログイン10取得まで完てしている右客様1<br>電子証明書発行に必要な人知及行にます。         ログインロ取得         ログインロ取得         ログインロ取得         ログインロ取得         ログインロフードを入りててきい。         ログインロクロット | ▼ \$\$40                                 | ログイン I D とログイ<br>ンパスロードを入力 |
| P3-1はれば【翌証」ボタンを押って下さい。<br>認証<br>中断<br>サービスに不明な点がある場合には、以下までご連絡下さい。<br>実和時代注入内ログサイレクトサービスハルフデスク<br>フリーダイヤル 0120-108-373 Mail dreet@rombark.co.jp<br>フリーダイヤルの受付時間/平日 9:00~18:00(銀行休業日はご利用いただけません)                                                                                                    | ▼<br>■<br>125-ネット                        | し、「認証」をクリック<br>します。        |

(3) 電子証明書の発行確認画面が表示されます。「発行」をクリックします。

| windows and the capitor of                                                                       |                         | 그 먼 스                                |            |
|--------------------------------------------------------------------------------------------------|-------------------------|--------------------------------------|------------|
| €                                                                                                | 🖅 🔒 😣 😽 🗙 🔎 Live Search | <b>₽</b> -                           |            |
| ファイル(E) 編集(E) 表示(V) お気に入り(A) ツール(I) ヘルプ(H)                                                       |                         |                                      |            |
| 🔆 お気に入り 🌈 東和銀行法人向けダイレクトサービス                                                                      |                         |                                      |            |
| 700 東和銀行 東和銀行法人向けダイレクトサービス                                                                       |                         | ×                                    |            |
| 電子証明書発行確認画面[BSH002]                                                                              |                         |                                      |            |
| 電子証明書の発行を行います。<br>よろしければ「発行」が少次教見して下さい。                                                          |                         |                                      | 「発行」をクリックし |
| 発行 中班                                                                                            |                         |                                      | ます。        |
| サービスに不明な点がある場合には、以下までご連絡下さい。<br>東和銀行法人向けダイレクトサービスヘルプデスク                                          |                         |                                      |            |
| フリータイヤル ひ12し - 10日 - 373 Mail dreet@towabank.co.p<br>フリーダイヤル受付時間/平日 9:00~18:00(銀行休業日はご利用いただけません) |                         |                                      |            |
|                                                                                                  |                         |                                      |            |
|                                                                                                  |                         |                                      |            |
|                                                                                                  |                         |                                      |            |
|                                                                                                  |                         |                                      |            |
|                                                                                                  |                         |                                      |            |
|                                                                                                  |                         |                                      |            |
|                                                                                                  |                         |                                      |            |
|                                                                                                  |                         |                                      |            |
| ー<br>ページが表示されました                                                                                 |                         | <u>▼</u><br>√ <u>h</u> • € 100% • // |            |

Windows XP、Windows2000 をご利用のお客さまは①をご覧ください。 Windows VISTA をご利用のお客さまは②をご覧ください。 Windows 7 をご利用のお客さまは③をご覧ください。

① Windows XP、Windows2000 をご利用のお客さま

ア. Windows から下記メッセージが出力されるので、「はい(Y)」をクリックしてください。

| 潜在するス    | 、小井違反 🛛 🛛                                                                                               |
|----------|----------------------------------------------------------------------------------------------------|
| <u>!</u> | この Web サイトはユーザーの代わりに新しい証明書を要求しています。ユーザーの代わりに証明書を要求できるのは、信頼された Web サイトだけに制限す<br>る必要があります。<br>証明書を要求しますか? |

イ. Windows から下記メッセージが出力されます。 「はい(Y)」をクリックします。

| 潜在するス | りリプト違反                                                                                                    | K |
|-------|----------------------------------------------------------------------------------------------------|---|
| ⚠     | この Web サイトは 1 つ以上の証明書をこのコンピュータに追加しています。信頼されていない Web サイトがユーザーの証明書を更新できるようにすると、セキュリティ上、危険です。 信頼されていない証明書が Web サイトによりインストールされ、 さらに信頼されていないプログラムがこのコンピュータ上で実行され、 ユーザーのデータにアクセスする可能性があります。 | - |
|       | このプログラムで証明書を追加しますか? この Web <mark>サイトを信頼している</mark> 場合は、[はい] をクリックします。信頼していない場合は、[いいえ] をクリックします。                                                                                       |   |
|       | はい (公) (二) (二) (二) (二) (二) (二) (二) (二) (二) (二                                                                                                    |   |

- ② Windows VISTA をご利用のお客さま
- ア. Windows から下記メッセージが出力されるので、「許可する」をクリックしてください。

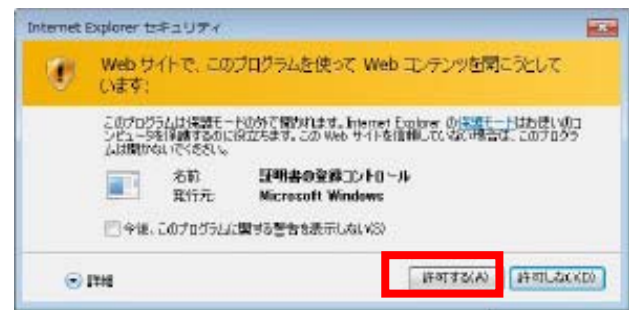

イ. Windows から下記メッセージが出力されるので、「はい」をクリックしてください。

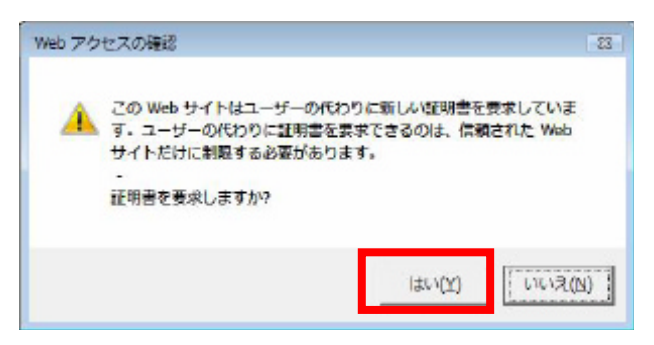

ウ. Windows から下記メッセージが出力されるので、「許可する」をクリックしてください。

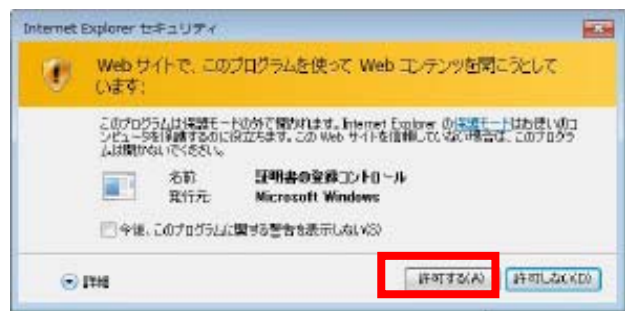

エ. Windows から下記メッセージが2回出力されるので、「はい」をクリックしてください。

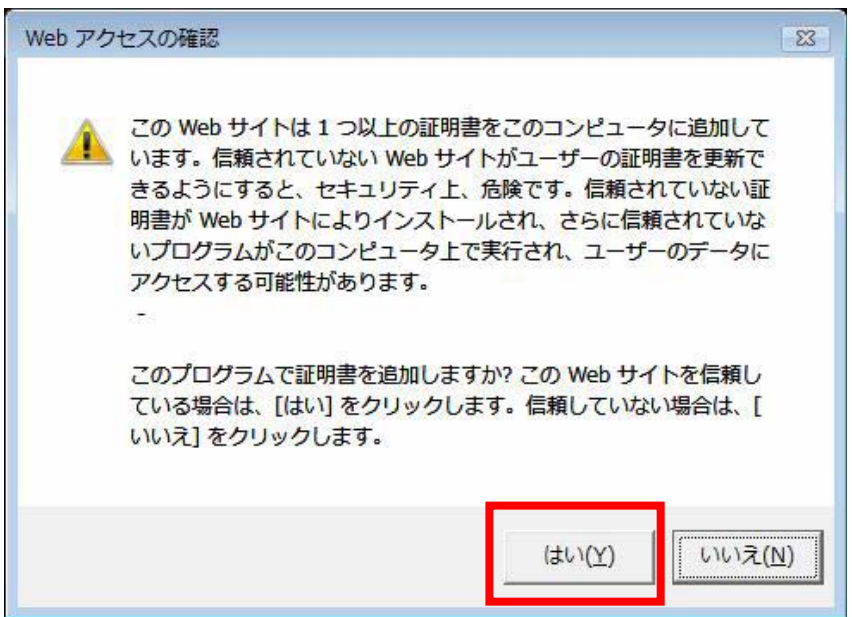

## ③ Windows 7 をご利用のお客さま

ア. Windows から下記メッセージが出力されるので、「はい」をクリックしてください。

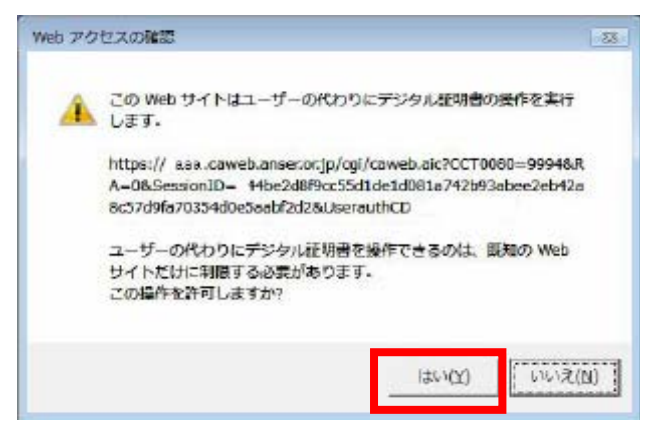

イ. Windows から下記メッセージが出力されるので、「はい」をクリックしてください。

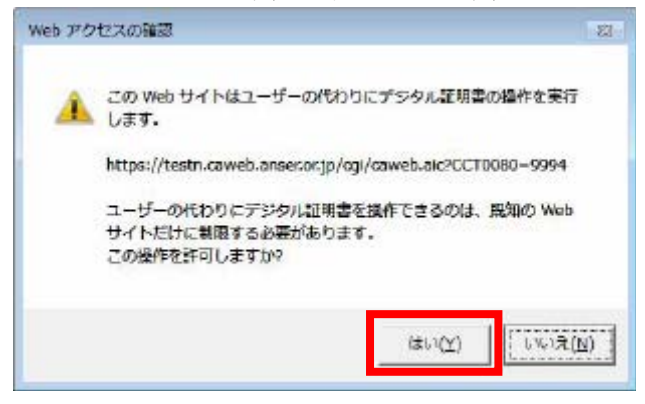

(5) 電子証明書の取得が完了しました。「閉じる」をクリックし、ブラウザを閉じてください。

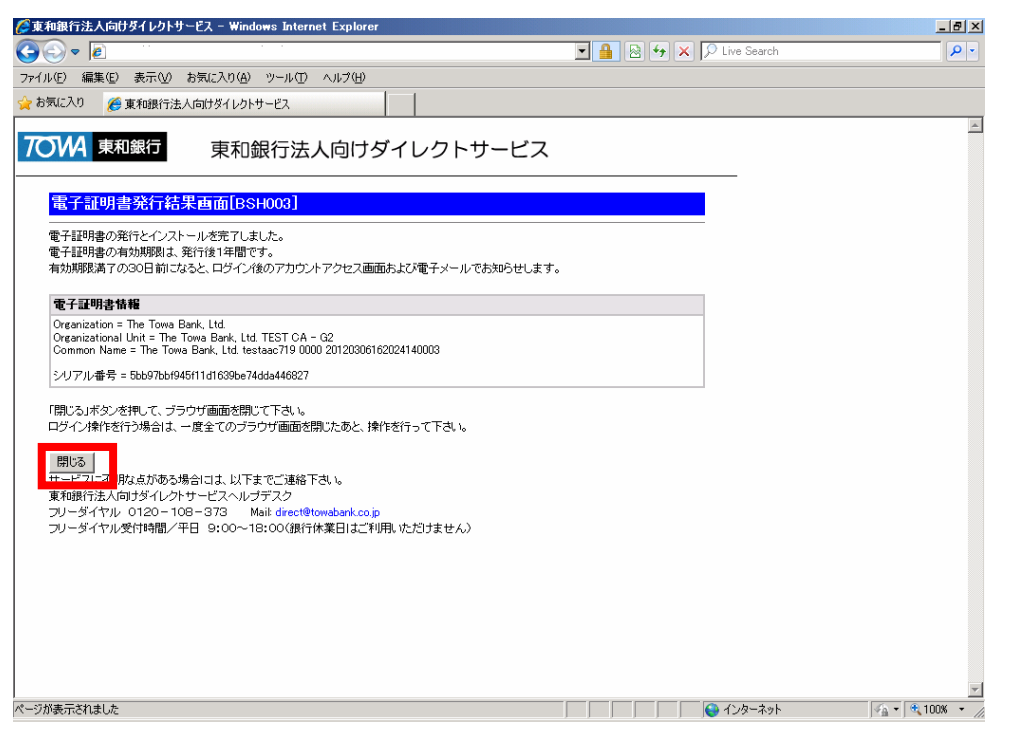

以上で電子証明書の取得手続は終了しました。一旦ブラウザを全て閉じてから、ログイン画面の 「電子証明書ログイン」より東和銀行法人向けダイレクトサービスを引き続きご利用下さい

## 2. 電子証明書ログイン

(1) 東和銀行法人向けダイレクトサービスログイン画面で「電子証明書ログイン」をクリックします。

| 🌈東和銀行法人向けダイレクトサービス - Windows Internet Explorer                                                                                                    |                         |                 |             |
|----------------------------------------------------------------------------------------------------|-------------------------|-----------------|-------------|
|                                                                                                    | 🔽 🔒 😣 😽 🗙 🔎 Live Search | <b>₽</b> -      |             |
| ファイル(E) 編集(E) 表示(V) お気に入り(A) ツール(D) ヘルプ(H)                                                                                                    |                         |                 |             |
| 🏫 お気に入り 🌈 東和銀行法人向けダイレクトサービス                                                                                                    |                         |                 |             |
| 700 東和銀行 東和銀行法人向けダイレクトサ                                                                                                    | ナービス                    | <u>^</u>        |             |
| ログイン画面[BL1001]                                                                                                    |                         |                 |             |
| 電子証明書をお持ちの方は、「電子証明書ログイン」ボタンを押して下きい。<br>ロダインIDとロダインパスワードでロダインする場合は、ロダインIDとロダインパスワードを入                                                                                                    | カレ、「ロヴイン」ボタンを押して下さい。    |                 |             |
| 【ID・パスワード方式のお客様】                                                                                                    | 電子証明書方式のお客様】            |                 | 「電乙証明書ロガイン」 |
| ログインID :                                                                                                    | 電子証明書ログイン               |                 | 「电丁証仍者ログイン」 |
| ログインパスワード: <u>ソフトウェアキーボードを閉</u> く                                                                                                    |                         |                 | をクリックします。   |
| 電                                                                                                    | +===明書明(19)はこちらわら       |                 |             |
| 2007年1月7月7月7日<br>10月1日<br>10月11日<br>10月11日<br>10月11<br>10月11<br>10月11<br>101111<br>10111<br>10111<br>10111<br>10111<br>101111 | 電子証明書取得                 |                 |             |
| ※ご注意<br>バスワートは続けて5回間違えますと本サービスがご利用できなくなります。<br>パスワートは続けて5回間違えますと、水サージン加強トップページイモシジます。<br>(創作サかどぶかにかかからボライムアウトとなります。)<br>資金移動サービスは、月末、月初に掲載が集中し、通常日上りも接続してくなることが<br>予想されますので、月末、月初を離けてご利用、かだくことをお勧め、少します。                                                                                                    |                         |                 |             |
| 【初めてご利用されるお客様】<br>ログインID取得はこちらから                                                                                                    |                         |                 |             |
| 取得                                                                                                    |                         |                 |             |
|                                                                                                    |                         | ▼<br>100% ▼ /// |             |

(2) 電子証明書の選択画面が表示されます。電子証明書を選択して、「OK」をクリックします。 複数の電子証明書が表示された場合、ご利用になる電子証明書を選択してください。

| Ŧ | ジタル証明 | 書の選択                                                                                                    | <u>?×</u> |                              |
|---|-------|----------------------------------------------------------------------------------------------------|-----------|------------------------------|
|   | 識別―   | 表示しようとしている Web サイトでは、ID が必要とされています。証明<br>書を選択してください。                                                                 |           |                              |
|   |       | 名前 発行者<br>The Towa Bank, Ltd The Towa Bank, Ltd. TEST CA - G2<br>The Towa Bank, Ltd The Towa Bank, Ltd. TEST CA - G2 | J         | 証明書を選択し、「OK」<br>をクリックしてください。 |
|   |       |                                                                                                    |           |                              |
|   |       | 三詳細情報(M) □証明書の表示(V)                                                                                                  |           |                              |
|   |       | OK キャンセノ                                                                                                    | ۶.        |                              |

<電子証明書の詳細を確認する場合>

電子証明書の詳細を確認する場合は、「証明書の表示」をクリックしてください。

| Ŧ | ジタル証明 | 書の選択 ?×                                                                                                    |   |                  |                    |
|---|-------|----------------------------------------------------------------------------------------------------|---|------------------|--------------------|
|   | -識別   | 表示しようとしている Web サイトでは、ID が必要とされています。証明<br>書を選択してください。                                                                  |   |                  |                    |
|   |       | 名前    発行者<br>The Towa Bank, Ltd. testaac719 0000 20120306<br>The Towa Bank, Ltd. user001 0001 20120306163 The Towa Ba |   | 証明書を選掛<br>をクリックし | Rし、「OK」<br>、てください。 |
|   |       |                                                                                                    | / |                  |                    |
|   |       | ▲                                                                                                    |   |                  |                    |
|   |       | OK キャンセル                                                                                                    |   |                  |                    |

電子証明書内容の表示

| 証明書 ?)<br>全般 詳細   証明のパス                                                                                                 | × |                                                        |
|----------------------------------------------------------------------------------------------------|---|--------------------------------------------------------|
| 証明書の情報<br>情報不足のため、この証明書を検証できません。                                                                                        |   |                                                        |
| <b>発行先:</b> The Towa Bank, Ltd. testaac719-0000<br>20120306162024140003<br><b>発行者:</b> The Towa Bank, Ltd. TEST CA - G2 |   | ログイン I Dはこちらに<br>表示されます。「OK」を<br>クリックすると前の画面<br>に戻ります。 |
| 有効期間 2012/03/06 から 2013/03/07<br>⑦ この証明書に対応する秘密キーを持っています。<br>発行者のステートメント(S)                                             |   |                                                        |
| OK                                                                                                    |   |                                                        |

(3) パスワード入力画面画表示されます。パスワードを入力して「ログイン」をクリックします。

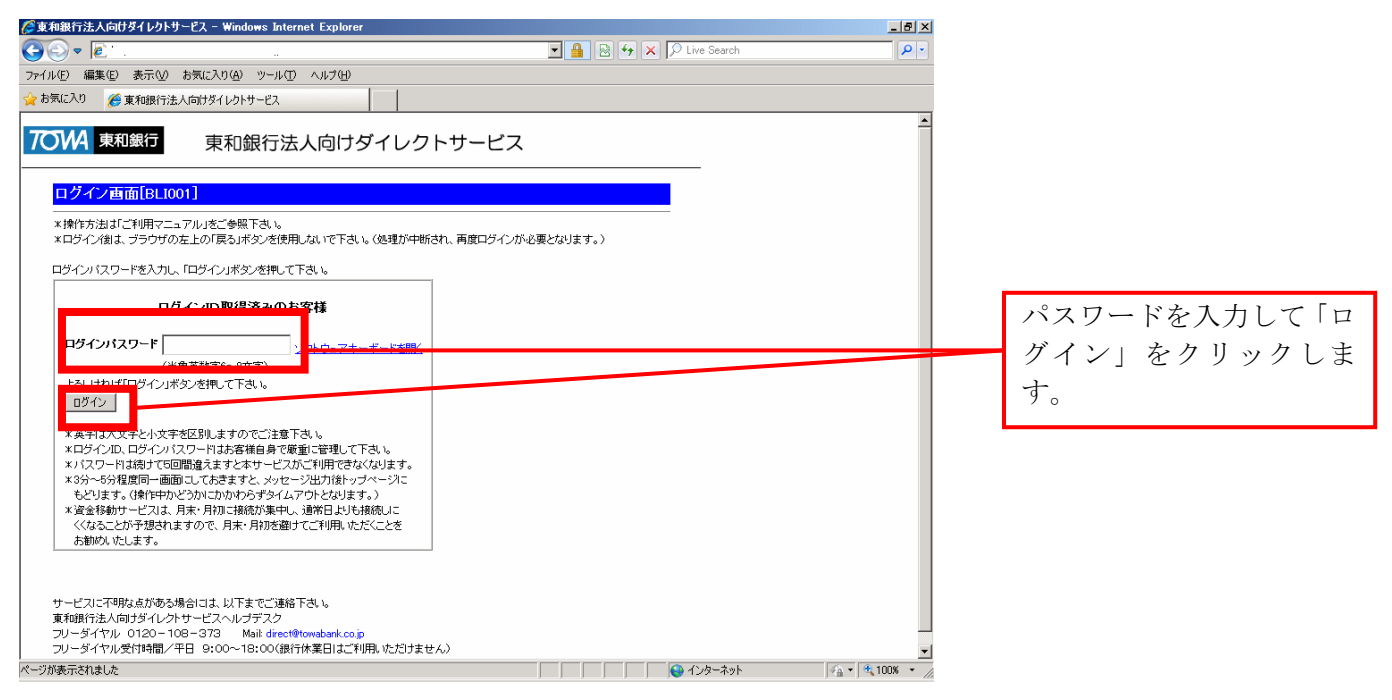

(4) ログインが完了します。

| 🌽 東和銀行法人向けダイレクトサ     | ナービス - Windows                       | s Internet Explorer                                              |         |           |                 | _ 8 ×          |
|----------------------|--------------------------------------|------------------------------------------------------------------|---------|-----------|-----------------|----------------|
| 😋 🕤 🗢 🙋 http:        |                                      |                                                                  |         | - 🔒 🗟 🐓 > | < 🔎 Live Search | P •            |
| ファイル(E) 編集(E) 表示(⊻)  | お気に入り( <u>A</u> ) ツ                  | ール① ヘルプ(円)                                                       |         |           |                 |                |
| 🏠 お気に入り 🛛 🌈 東和銀行法    | 人向けダイレクトサー                           | ez                                                               |         |           |                 |                |
| 707 東和銀行             | 東和銀                                  | 行法人向けダイレ                                                         | クトサービ   | ک         |                 | <u> </u>       |
| 依頼内容の照会・取消           | アカウントアクト                             | ビス画面[BPT001]                                                     |         |           |                 |                |
| パスワード変更              | 「ご利用履歴                               |                                                                  |         |           |                 |                |
| 建船先変更                | 最近3回6                                | のログイン目時                                                          | 最近3回の   | ログインユーザー名 |                 |                |
| 入金先口座                | 2012/0                               | 3/06 16:28:55                                                    |         | testaac   |                 |                |
|                      | 2012/0                               | 3/06 13:02:16                                                    | 7       | ストユーザ1    | _               |                |
| 一般ログインID<br>登録       | 2012/0                               | 3/06 12:57:17                                                    | testaac |           |                 |                |
| 一般ログインID<br>変更・削除    | 「お知らせ<br>読のお知らせはあ」                   | はせん。                                                             |         |           |                 |                |
| 全一般ログインID<br>利用停止・解除 |                                      |                                                                  |         |           |                 |                |
| 税金・各種料金の<br>払い込み     |                                      | -                                                                |         |           |                 |                |
| ログアウト                | 全タイトル表示                              |                                                                  |         |           |                 |                |
| ſ                    | 登録口座一覧】                              |                                                                  |         |           |                 |                |
|                      | 選択                                   | 支店名                                                              | 料目      | 口座番号      |                 |                |
|                      | ۲                                    | 東京支店                                                             | 普通      | 0292328   |                 |                |
|                      | 残高照会 取                               | 引照会 振込振替                                                         |         |           |                 |                |
| <br>  サ<br>東<br>フ    | ービスに不明な点が<br>和銀行法人向けダ・<br>リーダイヤル 012 | がある場合には、以下までご連絡<br>イレクトサービスヘルプデスク<br>0 = 108 = 373 Mail: direct間 | 下さい。    |           |                 |                |
| ページが表示されました          |                                      |                                                                  |         |           | 💊 インターネット       | 🐴 • 🔍 100% • 🏿 |